## Postup pro: A) uplatnění poukazu (kupónu) pro stažení aktuálních map Navigon B) bezplatný upgrade pro Navigon 8110

Uvedený postup je primárně je určen pro přístroj, pro který jste obdrželi v balení nebo dodatečně zakoupili poukaz (kupón, voucher) pro aktualizaci map. Pro Navigon 8110 (bez kupónu) je postup obdobný, jen nebudete zadávat kód z kupónu (přeskočíte bod 5). Budete-li chtít naopak pro nově zakoupený přístroj stáhnout pouze prvotní jednorázovou 30-denní aktualizaci (nemáte kupón), postupujte podle jiného dokumentu - *Navigon - garance nejnovějších map*.

Abyste mohli uplatnit svůj kupón (voucher), musíte mít na webu Navigon vytvořen svůj osobní účet a v něm zaregistrovaný příslušný navigační přístroj.

Pokud již máte na webu Navigon vytvořen osobní účet, jděte rovnou na bod 2.

#### 1) Vytvoření osobního účtu na webu Navigon

Otevřete v prohlížeči webovou stránku www.navigon.cz Pod volbou "Chtěl/a bych si zaregistrovat nový produkt Navigon" klikněte na tlačítko "Více".

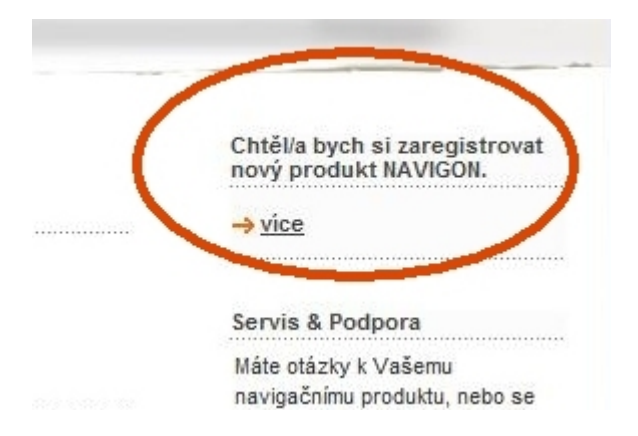

#### Objeví se stránka "Product registration" (v angličtině).

Zvolte "online registraci" - klikněte na volbu "go to the first step":

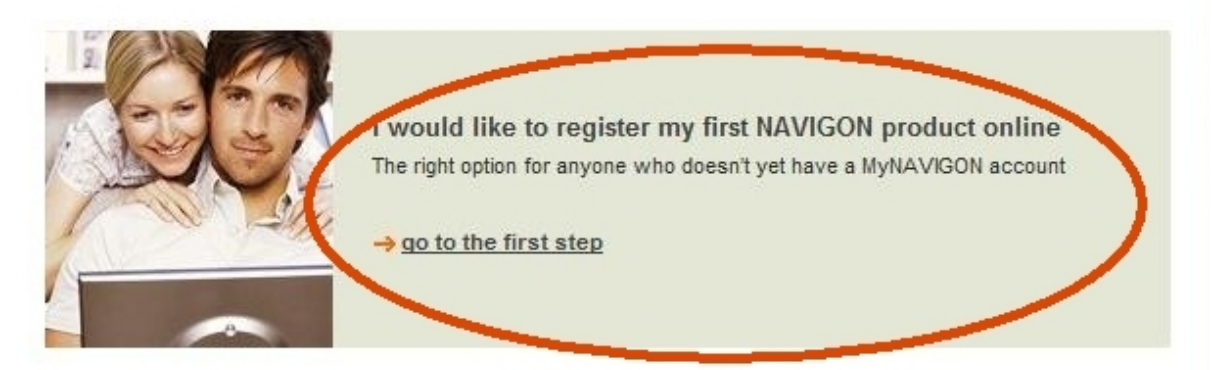

Objeví se stránka s osobními údaji - vyplňte požadovaná pole a klikněte na Send (Odeslat)

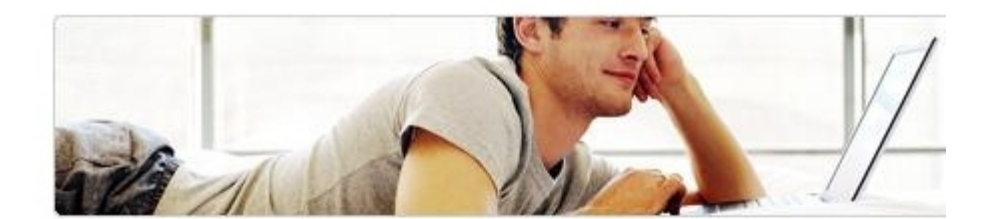

| Your e-mail address (Required for | login)             |
|-----------------------------------|--------------------|
| Password (at least 6 characters)  |                    |
| Confirm password                  |                    |
| ⊚ Ms./Mrs. ⊚ Mr.                  |                    |
| First name (Middle name)          | Last name          |
| Company                           |                    |
| Number, Street                    | Extra address line |
| Zip code                          | City/Locality      |

Další stranu, kde jsou pole pro informace o produktu, nevyplňujte, zavřete webovou stránku.

#### 2) Instalace programu Navigon Fresh

Pokud dosud nemáte nainstalovaný program Navigon Fresh, stáhněte jej a nainstalujte:

Na stránce s produkty na www.navigon.cz klikněte na produkt Navigon Fresh. V Podrobnostech o produktu klikněte na odkaz Navigon Fresh. Objeví se stránka s možnostmi stažení:

| Aviountiesh                                               | download now                                             | Stáhnout                         |
|-----------------------------------------------------------|----------------------------------------------------------|----------------------------------|
| sing NAVIGON F                                            | Fresh you can keep maps,                                 | software and services of         |
| our mobile navig                                          | gation system always up-to                               | o-date.                          |
| ompatible sys                                             | stems:                                                   |                                  |
| S 6000T ( <u>MN</u> 6),                                   | , TS 7000T, NAVIGON 3100                                 | 0 3110 / 7100 7110 / 5100 5110 / |
| 100 2110 / 2100 <br>IN 6 PDA                              | J2110 max / 2150 max / 81                                | 10, P'9611                       |
| IN 6 Windows S                                            | Smartphone                                               |                                  |
| ystem require                                             | ements:                                                  |                                  |
| Vindows XP or V                                           | Vista                                                    |                                  |
| PU: Pentium 3 (n                                          | min. 500 MHz)                                            |                                  |
| AM: min. 128 ME                                           | B RAM                                                    |                                  |
| iternet connectio                                         | on (broadband - DSL/cable                                | /LAN) recommended to download    |
| pdates, maps &                                            | services                                                 | Istané - santant                 |
| V                                                         | /yberte si,                                              | ktera z variant                  |
|                                                           | Vám více                                                 | whowio                           |
| AVIGON Fresh                                              | Install directly                                         | e vynovuje                       |
| tart the downloa                                          | ad and directly install NAVI                             | GON Fresh.                       |
| Install now                                               | - Rov                                                    | nou instalovat                   |
| , <u>mounnon</u>                                          |                                                          | nou mstaiovat                    |
|                                                           |                                                          |                                  |
| AVIGON Fresh                                              | Download as zip. file                                    |                                  |
| Vhen you don't h                                          | have the authorization to us                             | se online-applications on your   |
| omputer, please                                           | e download this zip.file.                                |                                  |
|                                                           | too di stan                                              |                                  |
| . Click on "down                                          | nioad zip                                                |                                  |
| . Click on "down<br>. A pop-up wind                       | nioad zip"<br>dow opens. Please click on                 | "Save"                           |
| . Click on "down<br>. A pop-up wind<br>. Unzip/extract tl | nioad zip"<br>dow opens. Please click on<br>the download | "Save"                           |

5. Double-click on "NAVIGON\_Fresh\_setup.exe"

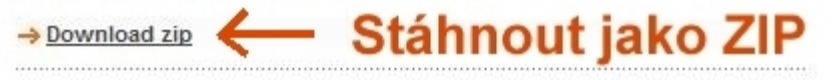

## 3) Práce s programem Navigon Fresh

Po nainstalování programu Navigon Fresh do PC jej spusťte.

| Aktuali | zace softwaru NAVIGON        |
|---------|------------------------------|
| Stažen  | í map a služeb               |
| Záloha  | a obnova ze zálohy           |
| Zadat   | kód                          |
| Můj sy: | stém                         |
| Nastav  | rení                         |
| Ukonči  | t                            |
| F Z     | volte si požadovanou funkci. |
| E Z     | volte si požadovanou funkci. |
| Z       | volte si požadovanou funkci. |

Klikněte na volbu "Účet MyNAVIGON" a přihlaste se mailovou adresou a heslem (vložte údaje zadané při vytváření osobního účtu v bodě 1 a klikněte na "Dále").

| K   | Účet MyNAVIGON                                                                                                    |  |
|-----|----------------------------------------------------------------------------------------------------|--|
|     | Aby bylo možné používat všechny funkce NAVIGON Fresh, musíte být<br>přihlášeni ke svému účtu MyNAVIGON. Můžete se nyní přihlásit nebo<br>založit nový účet. |  |
|     | Zadejte svou e-mailovou adresu:                                                                                                    |  |
| N'  | Máte již účet MyNAVIGON?                                                                                                    |  |
|     | Ano. Hesio:                                                                                                    |  |
| h i | Ne. založit nový účel.                                                                                                    |  |
|     | ✓Uložit tyto přihlašovací údaje na tomto počítači.                                                                                                    |  |
|     |                                                                                                    |  |

Klikněte na volbu pro výběr přístroje Navigon (vlevo dole).

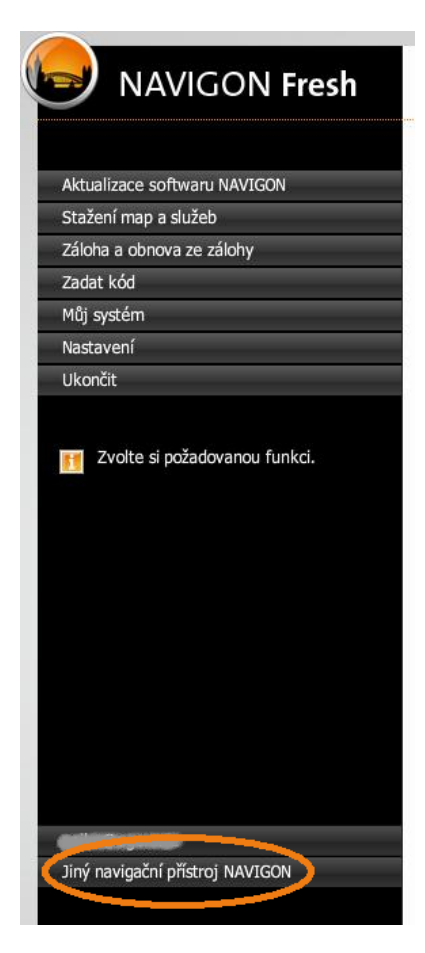

# Připojte svou navigaci USB kabelem a zapněte ji (nebo vložte SD kartu Navigon do čtečky připojené k PC).

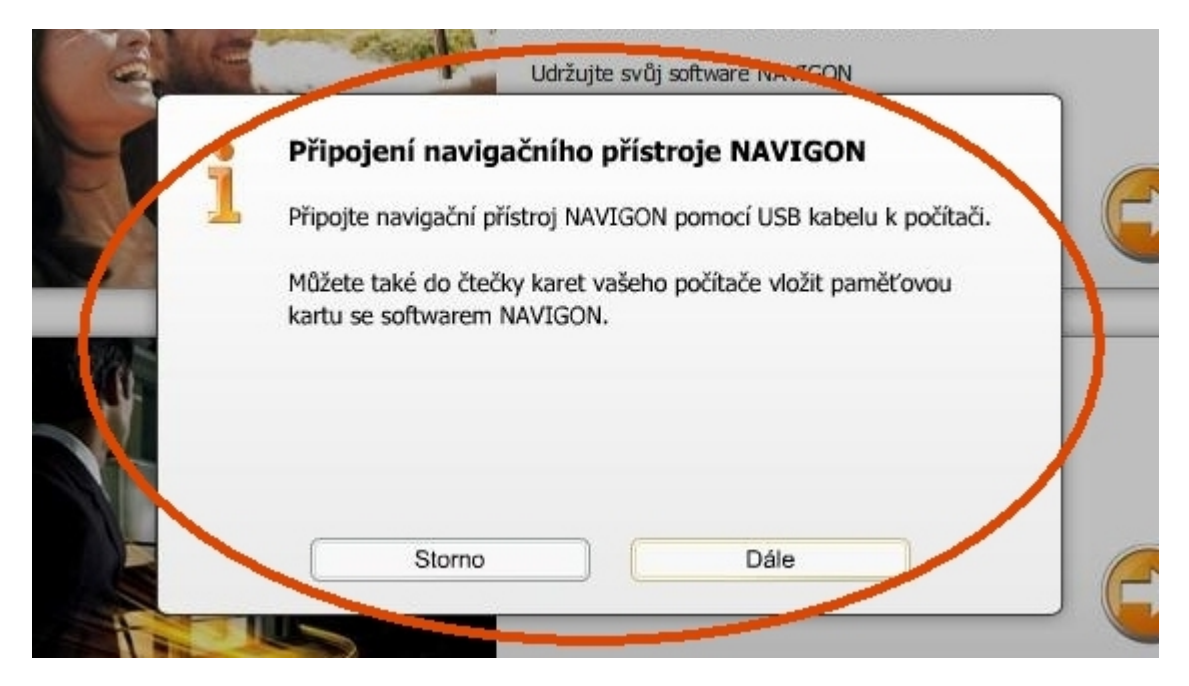

Zvolte "Dále".

### 4) Práce s připojeným přístrojem v Navigon Fresh

Objeví se okno "Volba navigačního přístroje Navigon". Pokud je již produkt v Navigon Fresh zaregistrovaný, vyberte jej z rolety. Pokud není ještě zaregistrovaný, klikněte na "Zaregistrovat nový přístroj Navigon".

| = 110         | Aktualizace softwaru NA                                                                   | VIGON    |  |
|---------------|-------------------------------------------------------------------------------------------|----------|--|
| Alle          | Udržujte svůj software NAVIGON                                                            |          |  |
|               | Volba navigačního přístroje NAVIGON:                                                      |          |  |
| Z n           | Zvolte svůj navigační přístroj NAVIGON nebo klikněte na 'Zareg<br>nový přístroj NAVIGON'. | istrovat |  |
| 10 <b>1</b> 0 | - Zvolte si -                                                                             |          |  |
|               | Zaregistrovat nový přístroj NAVIGON                                                       |          |  |
|               | Storno                                                                                    |          |  |
| The           |                                                                                           |          |  |

Zadejte označení přístroje (můžete ponechat přednastavený typ anebo popis podle potřeby upravit).

|                           | Aktualizace softwaru NAVIGON                                                                                                    |
|---------------------------|----------------------------------------------------------------------------------------------------|
| Contraction of the second | Udržujte svůj software NAVLEON                                                                                                    |
| -                         | Zaregistrovat přístroj NAVIGON                                                                                                    |
|                           | Byl nalezen neregistrovaný přístroj NAVIGON. Zaregistrujte si<br>přístroj, abyste mohli využívat všech funkcí, které NAVIGON Fresh<br>nabízí. |
| -                         | Výměnné médium (L:)<br>NAVIGON 8110<br>Verze: 7.0.8                                                                                           |
|                           | Zadejte označení přístroje:                                                                                                    |
|                           | 8110                                                                                                    |
| T                         | Storno Dále                                                                                                    |
|                           |                                                                                                    |

Klikněte na Dále.

#### Tím je přístroj zaregistrován.

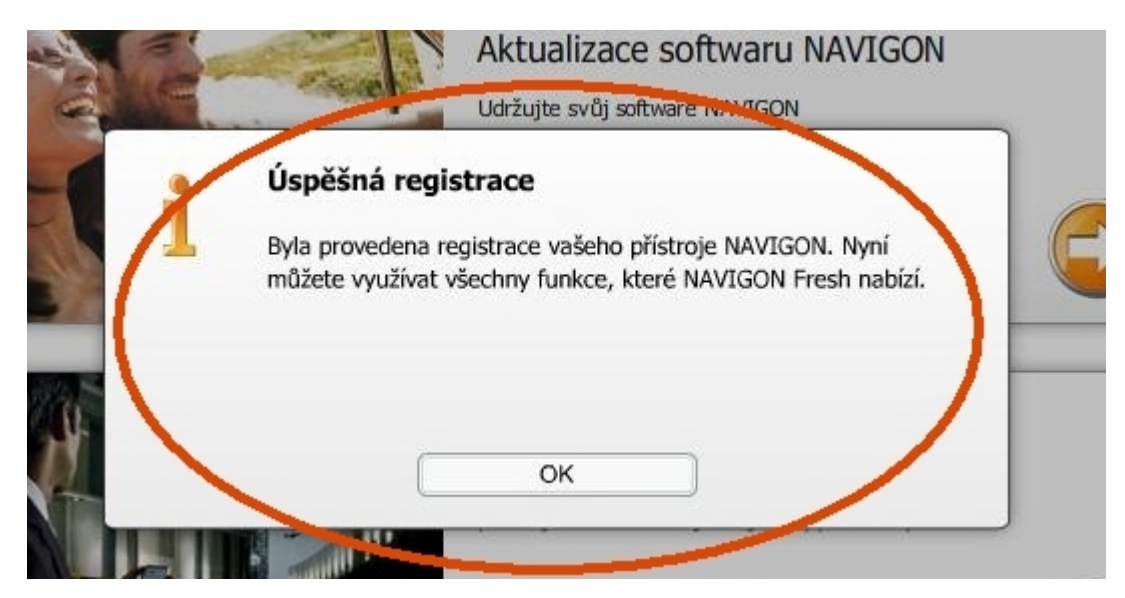

Potvrďte kliknutím na OK.

#### 5) Aktualizace map kódem z kupónu (u modelu 8110 není kupón vyžadován – jděte na bod 6)

Pokud máte kupón s kódem pro aktualizaci map, klikněte na "Zadat kód".

| A     | NAVIGON Fresh                                                        |
|-------|----------------------------------------------------------------------|
|       |                                                                      |
| Aktua | lizace softwaru NAVIGON                                              |
| Staže | ní map a služeb                                                      |
| Záloh | a a obnova ze zálohy                                                 |
| Zadat | kód                                                                  |
| Můj s | ystém                                                                |
| Nasta | vení                                                                 |
| Manu  | al                                                                   |
| Ukon  | žit                                                                  |
| FT J  | Pozor:Kód může aktivovat produkt<br>en pro zvolený přístroj NAVIGON. |

Otevře se obrazovka s políčkem pro zadání kódu.

| NAVIGON Fresh                                                         | Zadat kód                                                             |
|-----------------------------------------------------------------------|-----------------------------------------------------------------------|
| Aktualizace softwaru NAVIGON                                          |                                                                       |
| Stažení map a služeb                                                  | Kontrola a proplacení poukázky                                        |
| Záloha a obnova ze zálohy                                             |                                                                       |
| Zadat kód …>                                                          | Chcete proplatit poukázku? Zkontrolujte její platnost a použitelnost. |
| Můj systém                                                            |                                                                       |
| Nastavení                                                             | XXXXXXXX                                                              |
| Manual                                                                |                                                                       |
| Ukončit                                                               | Znět Proplatit                                                        |
| Pozor:Kód může aktivovat produkt<br>jen pro zvolený přístroj NAVIGON. |                                                                       |

Zadejte do políčka svůj kód z kupónu a stiskněte tlačítko "Proplatit".

### 6) Stažení map

Klikněte na Stažení map a služeb.

| NAVIGON F                    | resh         |
|------------------------------|--------------|
| Aktualizace softwaru NAVIGON |              |
| Stažení map a služeb         | ş. <b></b> - |
| Záloha a obnova ze zálohy    |              |
| Zadat kód                    |              |
| Můj systém                   |              |
| Nastavení                    |              |
| Manual                       |              |
|                              |              |

Vyčkejte, dokud se neobjeví nabídka map ke stažení.

| my Content          | Maps                 | Points of Interest | Voices |  |
|---------------------|----------------------|--------------------|--------|--|
| 51                  | 0                    |                    |        |  |
| yto mapy a služby j | ou vám k dispozici k | e stažení:         |        |  |
| yto mapy a služby j | ou vám k dispozici k | e stažení:         |        |  |

Ve zobrazené nabídce map klikněte u zvoleného produktu na tlačítko Stažení. Objeví se stránka s informacemi.

#### Poznámka:

Pokud se nabídka map ke stažení neobjeví nebo se stažení nezdaří, zkuste postup zopakovat později - od bodu 3 (přístroj můžete mezitím odpojit a počítač vypnout) - s tím, že se opět pouze přihlásíte, ale produkt už neregistrujte - v bodu 4 už jej vyberte ze zaregistrovaných produktů (v žádném případě neprovádějte znovu registraci!!!) a jděte na bod 6 (Stažení map).